# MS46121A ShockLine VNA

# **Verification Procedure**

This guide provides a return loss performance verification test procedures for Anritsu model MS46121A ShockLine 1-port USB VNA. Blank performance verification test records are provided at the end of this document. Make copies of the blank test records and use them to record measured values.

# Description

The MS46121A 1-port USB VNA is a small USB powered single port vector network analyzer. A user-supplied computer supplies power and control to the VNA through a USB cable. The MS46121A series comes in one of two frequency options:

- **MS46121A-004:** 40 MHz to 4 GHz
- **MS46121A-006:** 150 kHz to 6 GHz

The following equipment is required for completing the performance verification procedure in this guide.

| Equipment Required | Description                                                               | Suggested Model                            |
|--------------------|---------------------------------------------------------------------------|--------------------------------------------|
| Calibration Tee    | Frequency: DC to 8 GHz<br>Connector: N(f)                                 | Anritsu Model OSLNF50A-8 or<br>TOSLNF50A-8 |
| Offset Termination | Frequency: DC to 18 GHz<br>Return Loss: 6 dB ± 1.0 dB<br>Connector: N(f)  | Anritsu Model SC5910                       |
| Offset Termination | Frequency: DC to 18 GHz<br>Return Loss: 20 dB ± 1.5 dB<br>Connector: N(f) | Anritsu Model SC6841                       |

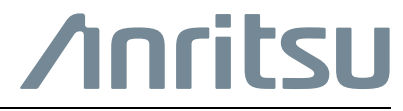

## **Return Loss Measurement Accuracy Verification**

1. Press the **Preset** button (located on the tool bar). This will set the frequency as follows:

- for MS46121A-004: Start Frequency = 40 MHz, Stop Frequency = 4 GHz
- for MS46121A-006: Start Frequency = 150 kHz, Stop Frequency = 6 GHz
- 2. Press the Calibration icon (5, Calibration on the tool bar).
- ${\bf 3.} \ {\rm Press} \ {\rm the} \ {\rm Manual} \ {\rm Cal} \ {\rm soft} \ {\rm key}.$
- 4. Press Reflection Only.
- 5. Press Port 1 Reflective Devices.
- 6. Connect the **Open** from the calibration tee.
- 7. Press **Open** on the ShockLine software. Once the calibration is finished, you will see a check mark.
- 8. Connect the short from the calibration tee.
- 9. Press Short on the ShockLine software. Once the calibration is finished, you will see a check mark.
- **10.** Connect the load from the calibration tee.
- 11. Press Load on the ShockLine software.
- **12.** You will see the following calibration message:

Please Click the "Done" button to complete the calibration.

- 13. Press OK, then press Done. The Cal Status will be On.
- 14. After the calibration is complete, install the 6 dB offset termination.
- 15. Press the **Scale** button and set the following:
  - **Resolution** to 1 dB/Div
  - Reference Value to 6 dB
  - Reference Position to 10
- 16. For MS46121A with Option 6 (MS46121A-006) go to step 22.
- 17. Press Marker (top of the ShockLine software).
- 18. Press Marker 1 to turn it On.
- 19. Press Marker Search, then press Max.
- 20. Press Marker 2 to turn it On.
- 21. Press Marker Search, then press Min.
- **22.** Verify that the data display falls between specification on the test record for the model and frequency test range.
- 23. Install the 20 dB offset termination.
- 24. Repeat steps 15 through 23 with the Reference Value set to 20 dB.
- **25.** Verify that the data display falls between specification on the test record for the model and frequency test range.

## **Test Records**

| Serial Number: | Firmware Revision: | Operator: |
|----------------|--------------------|-----------|
| Options:       |                    | Date:     |

### MS46121A-004 VNA Return Loss Accuracy Verification

| Return Loss | Frequency       | Measured Value | Specification           |
|-------------|-----------------|----------------|-------------------------|
| 6 dB        | 40 MHz to 4 GHz | dB             | –5.2 dB ≥ x ≥ –6.8 dB   |
| 20 dB       | 40 MHz to 4 GHz | dB             | –18.6 dB ≥ x ≥ –21.4 dB |

#### MS46121A-006 VNA Return Loss Accuracy Verification

| Return Loss | Frequency        | Measured Value | Specification           |
|-------------|------------------|----------------|-------------------------|
| 6 dB        | 150 kHz to 4 GHz | dB             | –5.2 dB ≥ x ≥ –6.8 dB   |
|             | ≥ 4 GHz to 6 GHz | dB             | –5.0 dB ≥ x ≥ –7.0 dB   |
| 20 dB       | 150 kHz to 4 GHz | dB             | –18.6 dB ≥ x ≥ –21.4 dB |
|             | ≥ 4 GHz to 6 GHz | dB             | –18.4 dB ≥ x ≥ –21.6 dB |

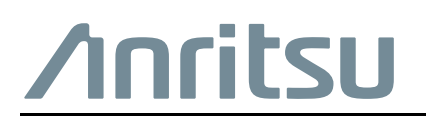

 $\overset{\frown}{\Longrightarrow}$  Anritsu utilizes recycled paper and environmentally conscious inks and toner.

Anritsu Company 490 Jarvis Drive Morgan Hill, CA 95037-2809 USA http://www.anritsu.com